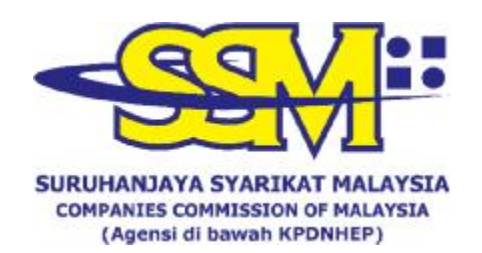

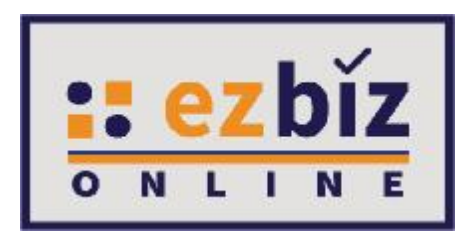

## TATACARA PENGGUNA EZBIZ MUAT TURUN SIJIL PENDAFTARAN PERNIAGAAN DAN MAKLUMAT PERNIAGAAN

Versi 6.0

27 Mac 2023

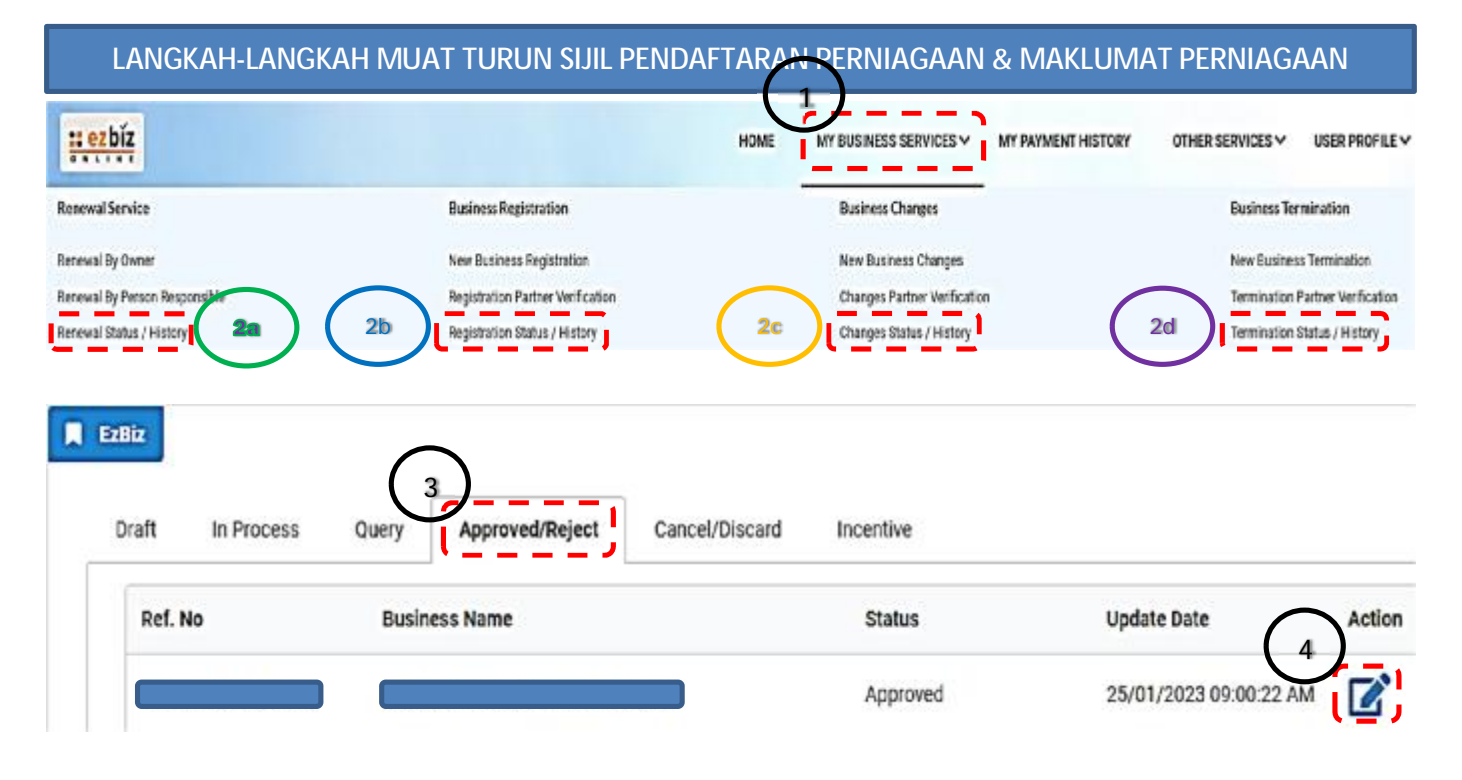

| No | Payment Type | Item                               |                      | Total (RM) |
|----|--------------|------------------------------------|----------------------|------------|
| 1  | OS           | REGISTRATION OF BUSINESS (TRADE NA | ME)                  | 60.00      |
| 2  | SR           | BUSINESS INFO                      |                      | 10.00      |
|    |              |                                    | Total (exclude GST)  | 70.00      |
|    |              |                                    | GST payable          | 0.00       |
|    |              |                                    | Total Amount Payable | 70.00      |

LANGKAH-LANGKAH MENDAPATKAN SIJIL PENDAFTARAN PERNIAGAAN & MAKLUMAT PERNIAGAAN:

- 1. Klik My Business Services
- 2. Berdasarkan permohonan dibuat, sila klik:
  - a. Renewal Status / History atau,
  - b. Registration Status / History atau;
  - c. Changes Status / History atau;
  - d. Termination Status / History
- 3. Klik Approved / Action
- 4. Klik Action
- 5. Baca Download Certificate
- 6. Klik Download Business Info